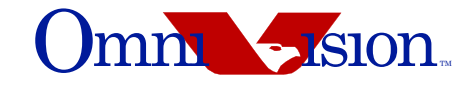

# OV7640/OV7141 CX Evaluation Module Quick Start Guide

Last Modified: 2 December 2003 Document Version: 1.4

| Revision Number | Date     | Revision                                                                      |
|-----------------|----------|-------------------------------------------------------------------------------|
| 1.0             | 05/22/03 | Initial Release                                                               |
| 1.1             | 09/12/03 | Changed the document revision numbers listed on page 6.                       |
| 1.2             | 10/28/03 | Changed the document revision numbers listed on page 6.                       |
| 1.3             | 12/02/03 | Added Assembly Guidelines document to list of documents on page 4 and page 6. |
| 1.4             | 12/17/03 | Added note on page 11 requiring Service Pack 4.                               |

This document is provided "as is" with no warranties whatsoever, including any warranty of merchantability, non-infringement, fitness for any particular purpose, or any warranty otherwise arising out of any proposal, specification, or sample.

OmniVision Technologies, Inc. disclaims all liability, including liability for infringement of any proprietary rights, relating to the use of information in this document. No license, expressed or implied, by estoppel or otherwise, to any intellectual property rights is granted herein.

\* Third-party brands, names, and trademarks are the property of their respective owners.

#### Note:

The information contained in this document is considered proprietary to OmniVision Technologies, Inc. This information may be distributed only to individuals or organizations authorized by OmniVision Technologies, Inc. to receive said information. Individuals and/or organizations are not allowed to re-distribute said information

# **Table of Contents**

| Section 1, | Introdu | Iction                                |
|------------|---------|---------------------------------------|
|            | 1.1     | Intended Audience                     |
|            | 1.2     | Related Publications                  |
|            | 1.3     | Customer Support                      |
|            | 1.4     | Sales and Ordering Information 4      |
|            | 1.5     | Safety Information                    |
| Section 2, | Getting | g Started                             |
|            | 2.1     | System Requirements                   |
|            | 2.2     | What You Get With Your Evaluation Kit |
|            | 2.3     | Installing the Evaluation Module      |
|            | 2.4     | Uninstalling an Existing Driver 14    |
| Section 3, | Troubl  | eshooting Your Setup                  |
| Section 4, | Using   | AMCAP and OVTDTool                    |
| Section 5, | Produc  | ct Description                        |
|            | 5.1     | Overview                              |
|            | 5.2     | System Design Considerations          |
|            | 5.3     | Module Schematic                      |

# List of Figures

| Figure 2-1 | OV7640/OV7141 CX Evaluation Module.           | 6  |
|------------|-----------------------------------------------|----|
| Figure 5-1 | OV7640/OV7141 AA Prototyping Module Schematic | 25 |

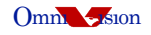

# **1** Introduction

The primary objective of this document is to provide a description of the contents, setup, and operation of the OV7640/OV7141 CX Evaluation Module.

# **1.1 Intended Audience**

This manual is intended for developers who want a convenient way to begin system development. It is assumed that the reader has a basic understanding of digital video and still capturing concepts.

## **1.2 Related Publications**

For more information about using OV7640/OV7141, refer to the following documents:

- OV7640/OV7141 Datasheet
- OV7640/OV7141 Implementation Guide
- OmniVision Serial Camera Control Bus (SCCB) Functional Specification
- OmniVision Assembly Guidelines Technical Bulletin

## **1.3 Customer Support**

If you have any questions about using any of the OmniVision CAMERACHIP<sup>TM</sup> family of products, first consult this document and the documents listed in Section 1.2, Related Publications. If you still have questions regarding the setup and operation of this evaluation product, contact OmniVision Technologies using the contact information below:

 Customer and Technical E-mail Support — OmniVision Technologies provides an online mailbox at faqs@ovt.com and usb@ovt.com for USB software support. Your message will automatically be forwarded to the appropriate technical support engineers at OmniVision Technologies.

## 1.4 Sales and Ordering Information

Contact the following departments at OmniVision Technologies for sales, ordering and general information:

- **Sales Information** OmniVision Technologies has mailboxes that will forward your inquiry to the appropriate OmniVision sales representative.
  - salesAmerica@ovt.com
  - salesChina@ovt.com
  - salesEurope@ovt.com
  - salesKorea@ovt.com
  - salesTaiwan@ovt.com
- **General Information** OmniVision Technologies has an online mailbox at **info@ovt.com** that will forward your inquiry to the appropriate OmniVision representative.

# 1.5 Safety Information

The equipment is designed and manufactured in compliance with several safety standards. However, the following precautions should be observed to ensure personal safety during installation or service, and to prevent damage to the equipment or the equipment to be connected.

Read and follow all warning notices and instructions marked on the product.

# **1.5.1 Electrostatic Discharge Prevention**

The OV7640/OV7141 CX Evaluation Module contains components that could be damaged by electrostatic discharge. When handling the boards, wear a properly grounded wrist strap to prevent possible damage, or follow other suitable precautions to prevent equipment damage.

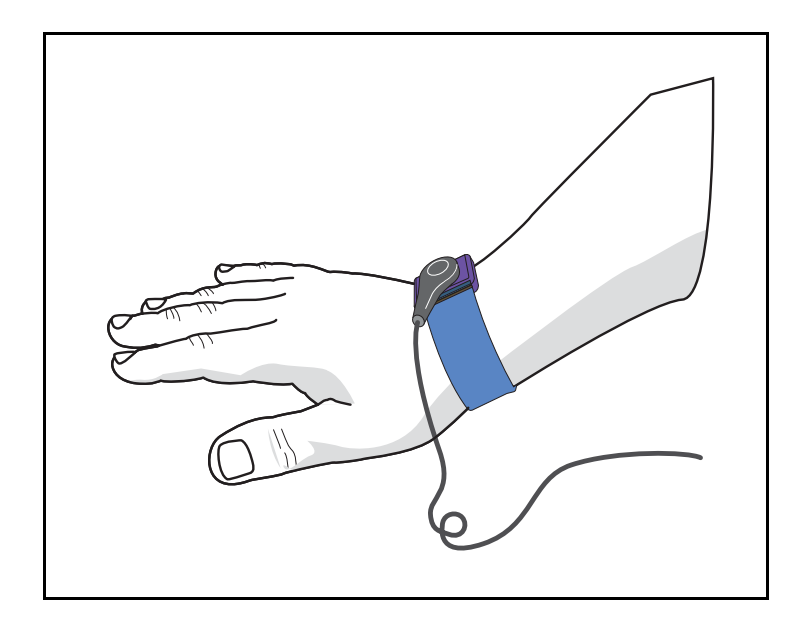

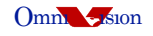

# 2 Getting Started

This section provides information to get the OV7640/OV7141 CX Evaluation Module up and running.

# 2.1 System Requirements

The following items are required in order to use the OV7640/OV7141 CX Evaluation Module:

- PC running Win98/Win2000/Windows XP
- CD-ROM drive
- USB 2.0 port
- Adobe Acrobat Reader

# 2.2 What You Get With Your Evaluation Kit

Your OV7640/OV7141 CX Evaluation Module kit should contain the following items (see Figure 2-1):

- OV7640/OV7141 CX Evaluation Module
- USB Cable
- USB 2.0 Drivers & Documentation CD-ROM

The Drivers and Documentation CD-ROM contains:

- Drivers (USB 2.0 drivers)
- Documentation
  - OV7640\_DS (1.7) OV7640/OV7141 Datasheet
  - OV7640\_QSG (1.4)CX OV7640/OV7141 CX Evaluation Module Quick Start Guide
  - OV7640\_IG (1.2) OV7640/OV7141 Implementation Guide
  - SCCBSpec\_AN (2.1) OmniVision Serial Camera Control Bus (SCCB) Functional Specification
  - AssyGuidelines\_TB (1.0) OmniVision Assembly Guidelines Technical Bulletin
- Utilities
  - OVTDTool.exe OmniVision IC debug tool
  - AMCAP.exe Video capture utility

#### Figure 2-1 OV7640/OV7141 CX Evaluation Module

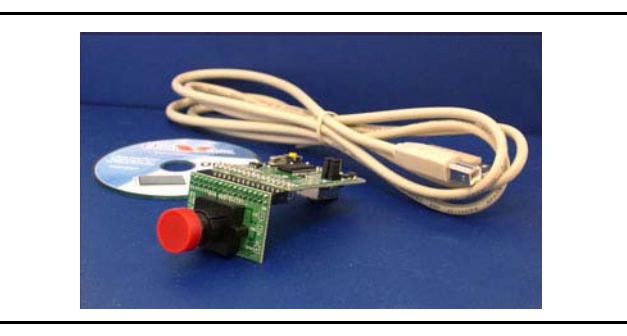

Proprietary to OmniVision Technologies

# 2.3 Installing the Evaluation Module

#### For Windows XP

- 1. Disconnect the system from the internet.
- 2. Connect the OV7640/OV7141 CX Evaluation Module to the system's USB 2.0 port.
- 3. A *Found New Hardware* message will appear in the lower right corner of the screen.

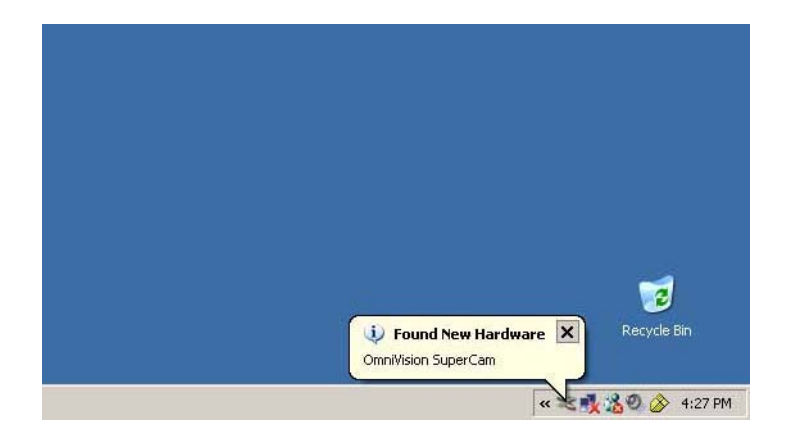

- 4. When the Found New Hardware Wizard window appears, insert the Drivers and Documentation CD into the CD-ROM drive.
- 5. In the Found New Hardware Wizard window, select **Install from a list or a specific location** (Advanced) and then, click on Next.

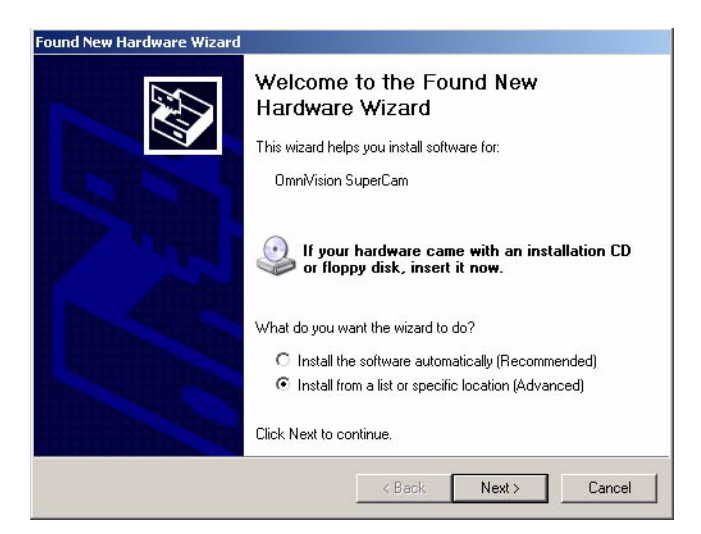

6. When the system asks for search and installation options, select **Don't search. I will choose the driver to install** and then click on **Next**.

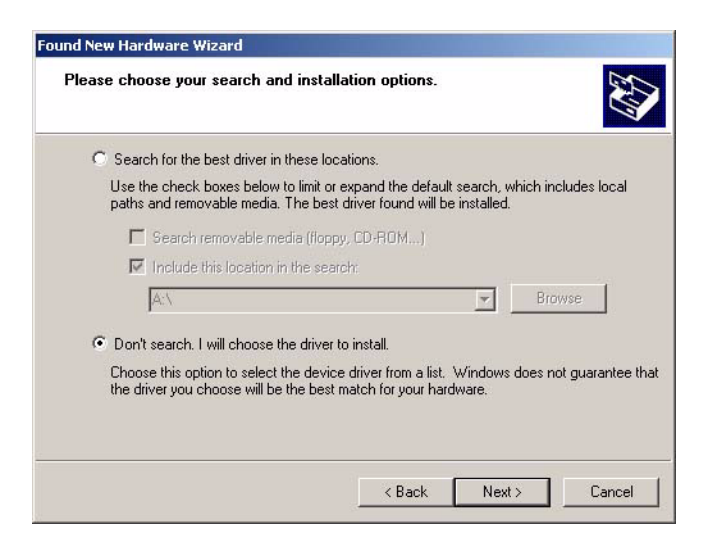

7. When the system asks you to select the device driver to install, highlight **OmniVision SuperCam** and click on **Have Disk...**.

| Select the device driver you want to i                                            | nstall for this hardw                                | are.                                   |
|-----------------------------------------------------------------------------------|------------------------------------------------------|----------------------------------------|
| Select the manufacturer and model of have a disk that contains the driver up      | your hardware device a<br>u want to install, click H | nd then click Next. If you<br>ave Disk |
|                                                                                   |                                                      |                                        |
| Show compatible hardware<br>Model                                                 |                                                      |                                        |
| OmniVision SuperCam                                                               |                                                      |                                        |
|                                                                                   |                                                      |                                        |
|                                                                                   |                                                      |                                        |
| S This driver is not digitally signed!<br>Tell me why driver signing is important |                                                      | Have Disk                              |

8. When the Install from Disk window appears, click on Browse....

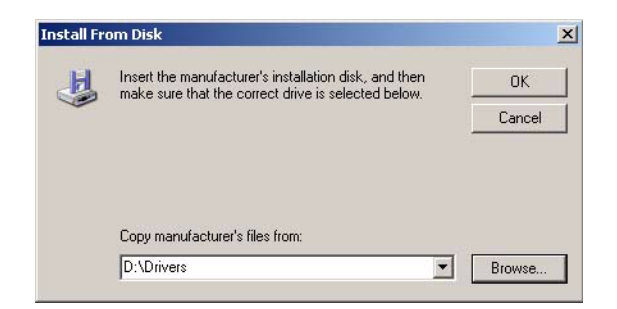

- 9. A Locate File window will appear. Navigate to the CD-ROM drive that holds the Drivers and Documentation CD and select the **Drivers** folder.
- 10. Select the **OVUSB2.INF** file and then, click on **Open**.

- 11. In the Install from Disk window, click on OK.
- 12. In the Found New Hardware Wizard window (see screen under step 7), click on Next.
- 13. The system will begin copying the drivers to your system. When the following warning message appears, click on **Continue Anyway**.

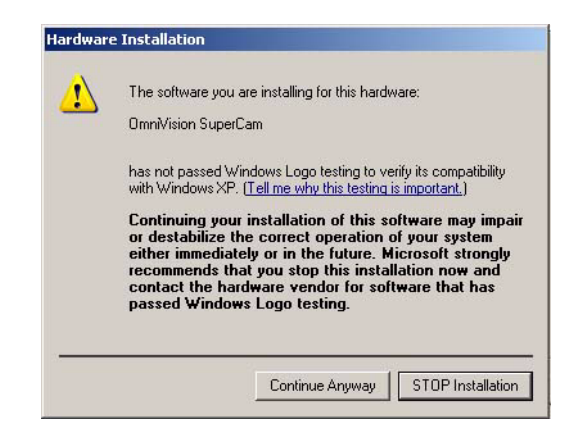

14. When the system is finished copying the driver files, the following window will appear. Click on **Finish** to complete the installation.

| Found New Hardware Wizard | Completing the Found New<br>Hardware Wizard<br>The wizard has finished installing the software for:<br>OmniVision SuperCam |
|---------------------------|----------------------------------------------------------------------------------------------------|
|                           | Click Finish to close the wizard.                                                                                          |

15. When the driver installation is complete, a message indicating the OV7640/OV7141 CX Evaluation Module is ready to use will appear in the bottom right corner of the screen.

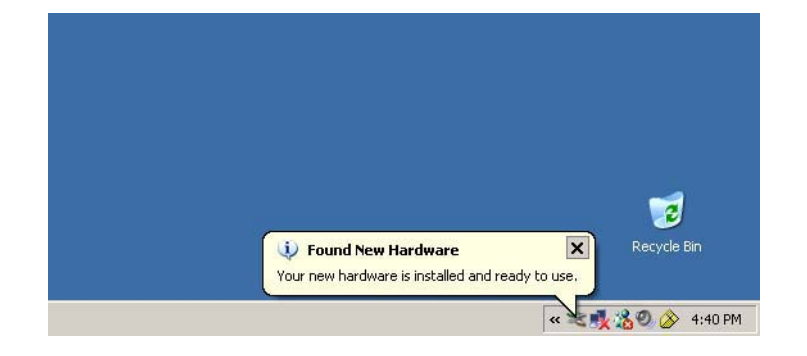

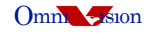

#### For Windows 2000

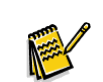

**Note:** Service Pack 4 for Windows 2000 is required in order for the drivers and evaluation module to work properly.

- 1. Disconnect the system from the internet.
- 2. Connect the OV7640/OV7141 CX Evaluation Module to the system's USB 2.0 port.
- 3. A *Found New Hardware* message box will appear.

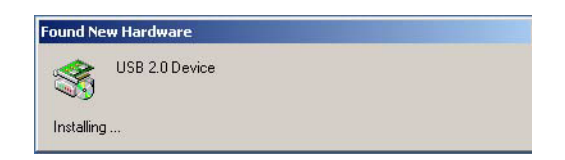

4. When the Found New Hardware Wizard window appears, click on Next.

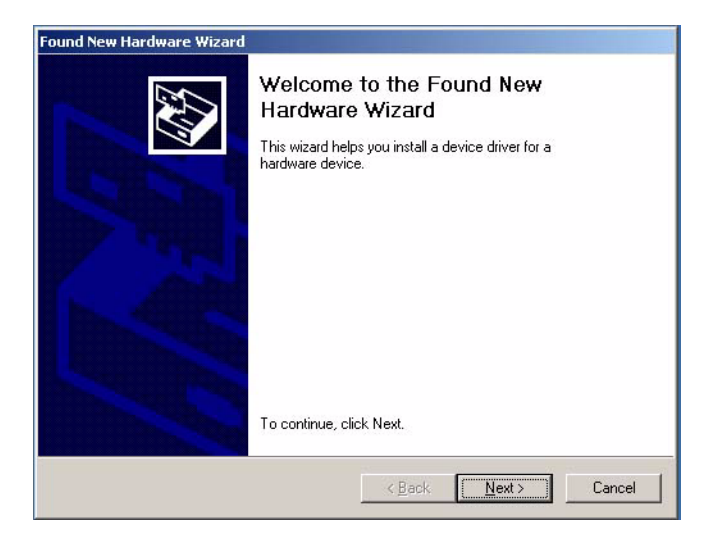

5. When the system asks to locate the driver files, click on **Search for a suitable driver for my device (Recommended)** and then, click on **Next**.

| A dev<br>an op            | rice driver is a software program that enables a hardware device to work with reacting system.                                                                                  |
|---------------------------|----------------------------------------------------------------------------------------------------|
| This v                    | vizard will complete the installation for this device:                                                                                                    |
| 2                         | USB 2.0 Device                                                                                                    |
| A dev<br>need:<br>install | ice driver is a software program that makes a hardware device work. Windows<br>s driver files for your new device. To locate driver files and complete the<br>ation click Next. |
| What                      | do you want the wizard to do?                                                                                                    |
| e                         | Search for a suitable driver for my device (recommended)                                                                                                    |
| 0                         | $\underline{D} \text{isplay}$ a list of the known drivers for this device so that I can choose a specific driver                                                                |
|                           |                                                                                                    |

6. When the system will prompts you to select optional search locations, select **CD-ROM drives** and **Specifty a location**.

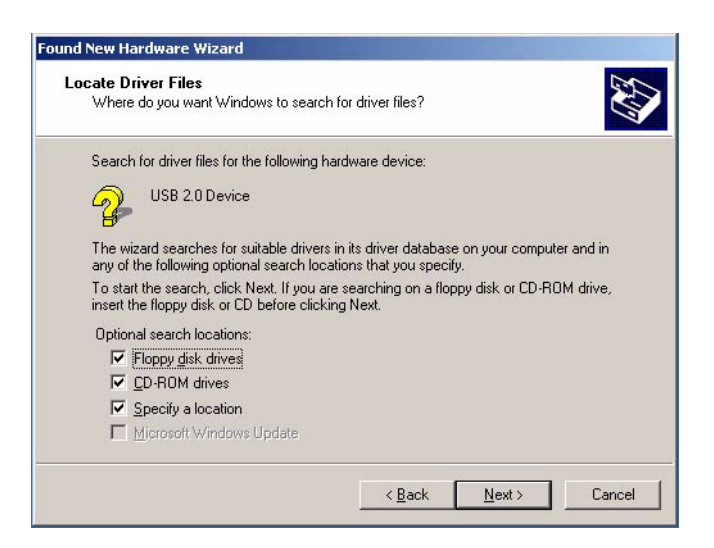

7. The system will then search for an appropriate driver file. If the system cannot find the device driver, it will prompt you to specify a location. When asked, click on **Browse**.

| Insert the manufacturer's installation disk into the drive<br>selected, and then click OK. | OK     |
|--------------------------------------------------------------------------------------------|--------|
|                                                                                            | Cancel |
|                                                                                            |        |
| Copu manufacturer's files from:                                                            |        |
|                                                                                            |        |

- 8. Navigate to the CD-ROM drive that holds the OmniVision Drivers and Documentation CD and click on **Next**.
- 9. When the system has found the correct device driver, the following warning message will appear. Click on **Yes** to proceed with the driver installation.

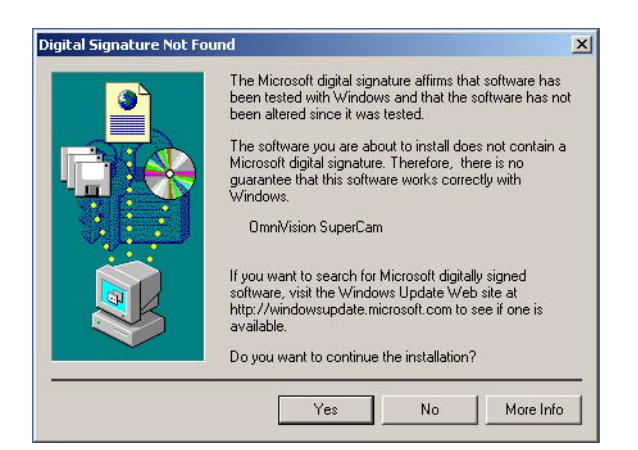

10. When the system is ready to install the appropriate driver, the Completing the Found New Hardware Wizard message box will appear. Click on **Finish** to complete the driver installation.

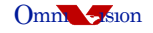

#### For Windows98

- 1. Disconnect the system from the internet.
- 2. Connect the OV7640/OV7141 CX Evaluation Module to the system's USB 2.0 port.
- 3. A *Windows has found new hardware* message box will appear and then, the Add New Hardware Wizard window will appear. Click on **Next**.

| Add New Hardware Wiz | zard                                                                                                    |
|----------------------|----------------------------------------------------------------------------------------------------|
|                      | This wizard searches for new drivers for:<br>USB2.0 PC Camera<br>A device driver is a software program that makes a<br>hardware device work. |
|                      | < <u>B</u> ack Next> Cancel                                                                                                    |

4. At the next window, select Search for the best driver for your device and click on Next.

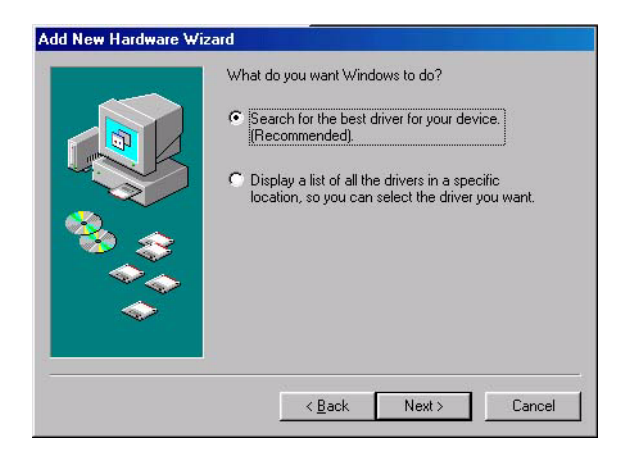

5. When the system asks for locations to search, select Specify a location and click on Browse.

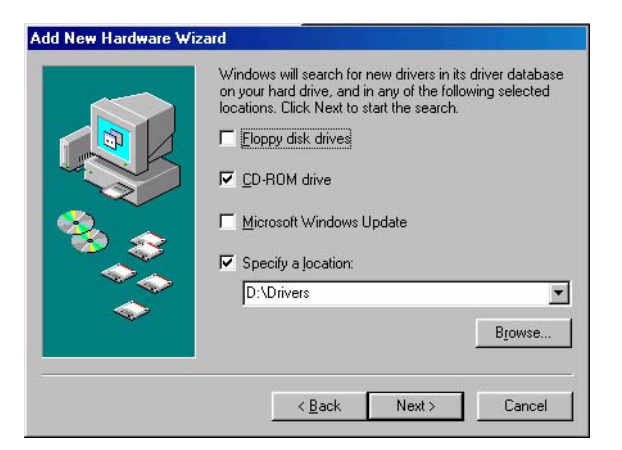

- 6. Navigate to the Drivers and Documentation CD and select the Drivers folder.
- 7. When the system finds the appropriate driver, click on Next.

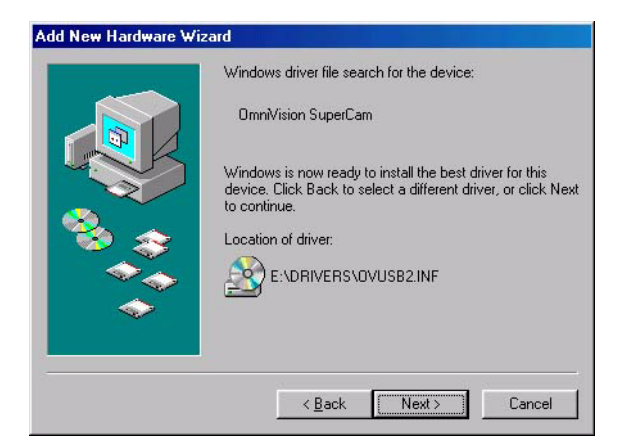

8. The system will then prompt you for the Windows 98 CD-ROM. Remove the OmniVision CD and replace it with the Windows 98 CD. Then, click on **OK**.

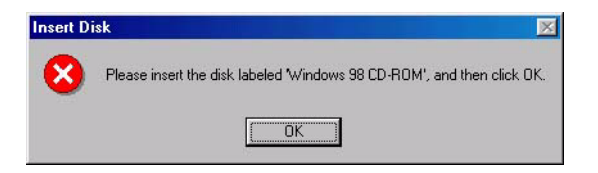

9. When the system has finished installing the applicable Win98 files, click on **Finish**.

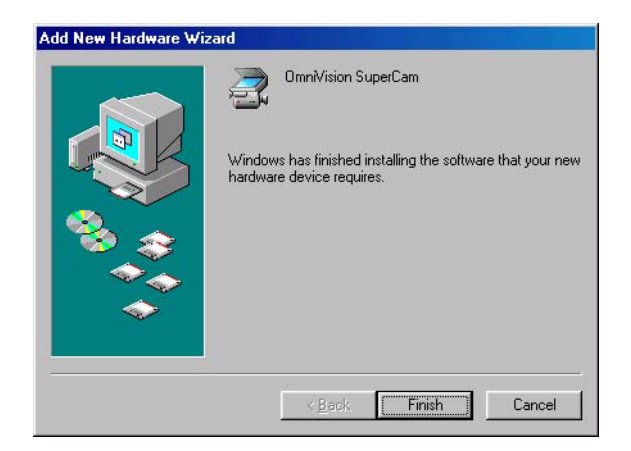

10. To complete the installation, click on **Yes** when prompted to restart the system.

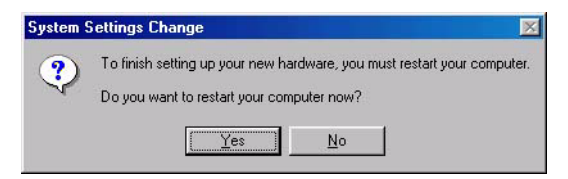

### 2.4 Uninstalling an Existing Driver

#### For Windows XP

- 1. Make sure the OV7640/OV7141 CX Evaluation Module is connected to the system.
- 2. Click on the Start button and select Control Panel.
- 3. When the Control Panel window appears, click on the **Performance and Maintenance** icon.

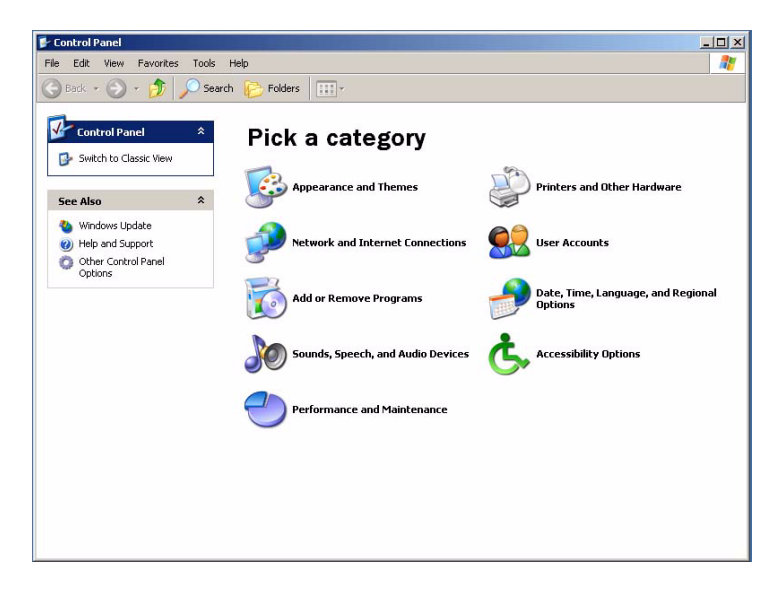

4. When the next screen appears, click on the System icon.

| F Performance and Maintena | ince                                                            | <u>_     ×</u> |
|----------------------------|-----------------------------------------------------------------|----------------|
| File Edit View Favorites   | Tools Help                                                      | <b></b>        |
| 🕒 Back 🔹 🕥 🖌 🏂 🍃           | 🕘 Search 💫 Folders 📰 -                                          |                |
| See Also                   | * Performance and Maintenance                                   |                |
| M File Types               |                                                                 |                |
| 🞯 System Restore           | Pick a task                                                     |                |
| Troubleshooters            | * See basic information about your computer                     |                |
| Startup and Shutdown       | Adjust visual effects                                           |                |
| h                          | Free up space on your hard disk                                 |                |
|                            | 🛃 Rearrange items on your hard disk to make programs run faster |                |
|                            |                                                                 |                |
|                            | or pick a Control Panel icon                                    |                |
|                            | Administrative Tools 🔹 🎭 Power Options                          |                |
|                            | 🤒 Scheduled Tasks 🛛 😼 System                                    |                |
|                            |                                                                 |                |
|                            |                                                                 |                |
|                            |                                                                 |                |
|                            |                                                                 |                |
|                            |                                                                 |                |
|                            |                                                                 |                |

Proprietary to OmniVision Technologies

5. When the System Properties window appears, click on the **Hardware** tab and then, click on **Device Manager**.

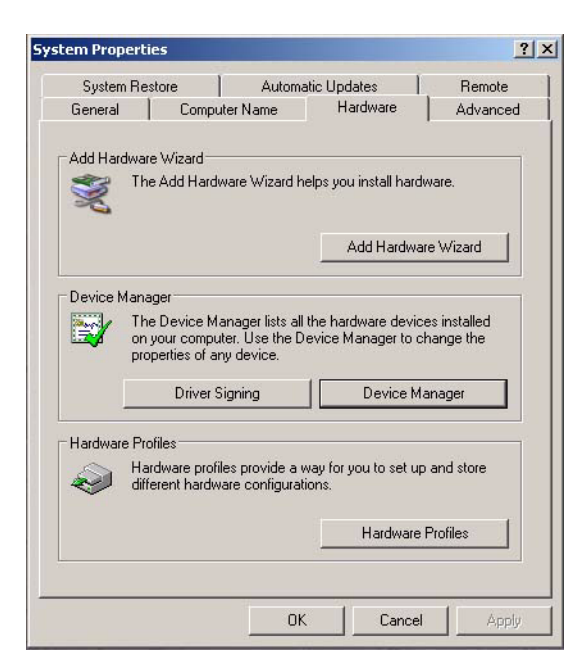

6. When the Device Manager window appears, double-click on **Imaging devices** if it is not expanded.

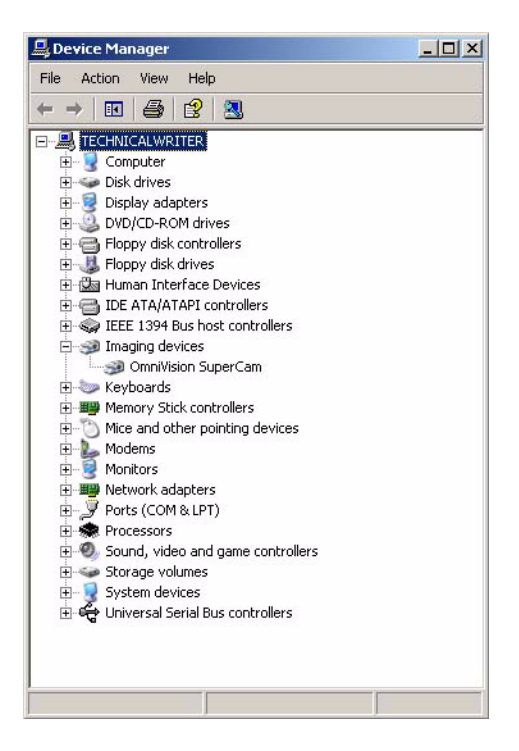

- 7. Right-click on **OmniVision SuperCam** and select **Uninstall** from the pop-up menu.
- 8. Unplug the OV7640/OV7141 CX Evaluation Module from the system to complete the uninstallation process.

#### For Windows 2000

- 1. Make sure the OV7640/OV7141 CX Evaluation Module is connected to the system.
- 2. Click on the Start button, select Settings and then select Control Panel.

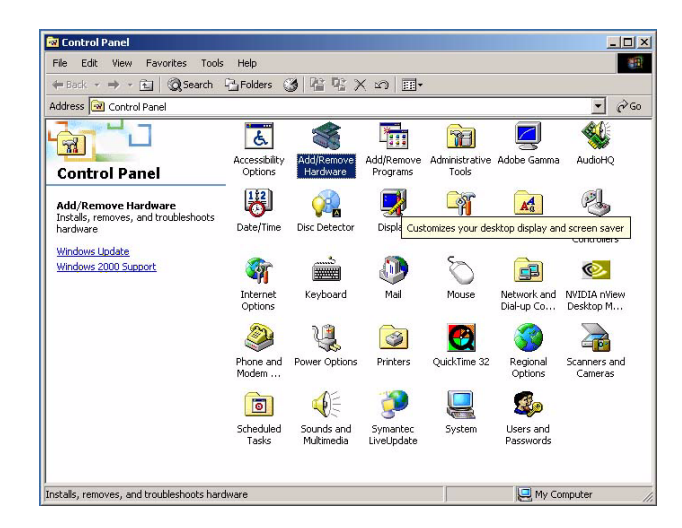

3. When the Add/Remove Hardware Wizard appears, click on Next.

| Add/Remove Hardware Wiza | rd<br>Welcome to the Add/Remove<br>Hardware Wizard<br>This wizard helps you add, remove, unplug, and<br>troubleshoot your hardware. |
|--------------------------|----------------------------------------------------------------------------------------------------|
|                          | To continue, click Next.                                                                                                    |

4. When the system asks Which hardware task do you want to perform?, select **Uninstall/Unplug a device** and click on **Next**.

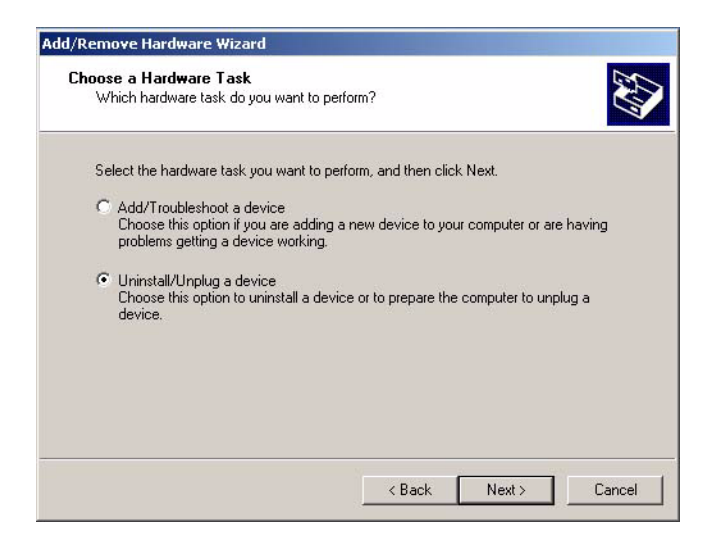

- 5. When asked which removal task to perform, select **Uninstall a device** and click **Next**.
- 6. A list of devices on the system will appear. Scroll down the list and select **OmniVision SuperCam**. Then, click on **Next**.

| Select th     | e device you war | nt to uninstall. | <br> |          |
|---------------|------------------|------------------|------|----------|
| Device        | s                |                  |      | <b>_</b> |
| COUSE USB     | Root Hub         |                  |      |          |
| USB<br>La uco | Hoot Hub         |                  |      |          |
| LUCE          | Root Hub         |                  |      |          |
|               | Boot Hub         |                  |      |          |
|               | Wision SuperCarr | 1                |      |          |
| € USB         | Card Reader      |                  |      | -        |

- 7. When the system asks to confirm that you want to uninstall the device, select **Yes**, **I want to uninstall this device** and click on **Next**.
- 8. After the system has uninstalled the OV7640/OV7141 CX Evaluation Module device driver, the Completing the Add/Remove Hardware Wizard window will appear. Unplug the OV7640/OV7141 CX Evaluation Module from the system's USB 2.0 port and click on **Finish**.

#### For Windows98

- 1. Make sure the OV7640/OV7141 CX Evaluation Module is connected to the system.
- 2. Click on the Start button, select Settings and then select Control Panel.

| <u>File E</u> dit <u>V</u> iew <u>G</u> o F <u>a</u> vorites          | <u>H</u> elp             |                     |                        |               |                      | 2                   |
|-----------------------------------------------------------------------|--------------------------|---------------------|------------------------|---------------|----------------------|---------------------|
| Here and the Back Forward Up                                          | Cut C                    | opy Paste           | い<br>Undo              | Delete Pro    | perties Vie          | s 🗸                 |
| ddress 🞯 Control Panel                                                |                          |                     |                        |               |                      | 1                   |
| 📆<br>Control Panel                                                    | Accessibility<br>Options | Add New<br>Hardware | Add/Remove<br>Programs | Display       | AudioHQ              | Date/Time           |
| Use the settings in Control<br>Panel to personalize your<br>computer. | Scanners and<br>Cameras  | Z<br>Adobe Gamma    | Desktop<br>Themes      | Disc Detector | Fonts                | Game<br>Controllers |
| Select an item to view its<br>Jescription.                            |                          | Keyboard            | ((1))<br>LiveUpdate    | Modems        | Mouse                | Multimedia          |
| <u>dicrosoft Home</u><br>Fechnical Support                            | P<br>Network             | Passwords           | Power<br>Management    | Printers      | Regional<br>Settings | Sounds              |
|                                                                       | <b>J</b><br>System       | System<br>Telephony | <b>U</b> sers          |               |                      |                     |

- 3. Click on the Scanners and Cameras icon.
- 4. When the Scanners and Cameras Properties window appears, select **OmniVision SuperCam** and click on **Remove**.

| Scanners and Cameras Properties                   | ? ×    |
|---------------------------------------------------|--------|
| Devices Logging settings                          |        |
| The following scanners or cameras are installed : |        |
| Contraction SuperCam                              |        |
|                                                   | - 1    |
|                                                   | - 1    |
| Add <u>R</u> emove <u>P</u> ropertie              | es     |
|                                                   |        |
|                                                   | Cancel |
|                                                   |        |

5. When OmniVision SuperCam disappears from the Scanners and Cameras list of devices, click on **OK**.

# **3 Troubleshooting Your Setup**

If the camera is already recognized by the system during installation and the Add New Hardware Wizard does not appear (see step 3 of Section 2.3, Installing the Evaluation Module, an older driver may already be installed.

- 1. Remove the existing driver following the procedure in Section 2.4, Uninstalling an Existing Driver.
- 2. Follow the installation procedure to install the driver again.

If the system is running Win98, you may be required to insert the Win98 CD-ROM to continue installation.

If installation is completed but the light on the USB board does not turn on and the system prompts you to restart, this is an indication that something went wrong during installation.

- 1. Unplug the camera and restart the system.
- 2. Re-install the camera and ensure that the light is ON.
- 3. If the light remains off, uninstall the driver and then, follow the installation process again.

If, during the installation process, the system asks for files that it cannot find on the OmniVision CD and the Win98 CD, then there is something wrong with the system.

- 1. Unplug the camera and cancel the current installation sequence.
- 2. Uninstall the old driver and restart the system.
- 3. Follow the installation procedure to install the driver again.

# 4 Using AMCAP and OVTDTool

### 4.1 Using AMCAP

AMCAP is a utility that enables the user to capture video using the OV7640/OV7141 CX Evaluation Module. It also allows the user to adjust image quality controls, such as brightness, contrast, exposure, hue, saturation, sharpness, blacklighting, etc., as well as change image size, adjust frame rate and select format. AMCAP can be accessed by pressing the button on the OV7640/OV7141 CX Evaluation Module or by double-clicking on AMCAP.exe in the Utilities folder in the Drivers and Documentation CD.

# 4.1.1 Capturing Video

To capture video to an AVI file:

- 1. Set the capture by clicking **File** and then selecting **Set Capture File** from the pull-down menu.
- 2. When the Set Capture File window opens, type in a file name for the capture file in the File Name field box.
- 3. Navigate to find an appropriate location on your system to save the capture file and then, click on **Open**.
- 4. When the Set File Size dialog box appears, type in the size you want to limit the capture file size to be in Mbytes and then, click on **OK**.
- 5. Set the frame rate by clicking on **Capture** and then selecting **Set Frame Rate** ... from the pull-down menu.
- 6. When the Choose Frame Rate dialog box appears, type in the frame rate you want in the Frame Rate field box (make sure the Use Frame Rate box is checked off) and then, click on **OK**.

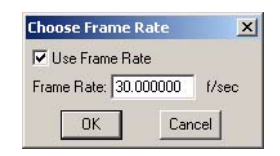

- 7. A time limit can be set for the captured video by clicking on **Capture** and then selecting **Set Time Limit ...** from the pull-down menu.
- 8. When the Choose Time Limit dialog box appears, type in the time period you want to limit the capture to in seconds (make sure the Use Time Limit box is checked off) and then, click on **OK**.

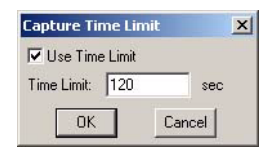

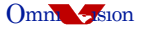

9. Other parameters, such as output size, frame rate, color space/compression, etc., can be set by clicking on **Options** and then selecting **Video Capture Pin** ... from the pull-down menu. Note that frame rate can be set from this window as long as the Use Frame Rate box is not checked off in the Choose Frame Rate dialog box (see step 6).

| Video Format                                                                                                    | - Compression     |
|----------------------------------------------------------------------------------------------------|-------------------|
| Video Standard: None<br>Frame Rate: 30.000                                                                                                    | I Frame Interval: |
| RGB 24 Image: Comput Size:   640 x 480 Image: Comput Size: Comput Size | Quality:          |

- 10. To start the capture, click on **Capture** and then select **Start Capture** from the pull-down menu.
- 11. When the Ready to Capture dialog box appears, click on **OK** to begin capturing video using the OV7640/OV7141 CX Evaluation Module.

## 4.1.2 Adjusting Image Quality

AMCAP enables the user to adjust the following image qualities:

- Brightness
- Contrast
- Hue
- Saturation
- Sharpness
- Backlighting
- Exposure

To adjust the image quality produced by the OV7640/OV7141 CX Evaluation Module, click on **Options** and then select **Video Capture Filter** ... from the pull-down menu.

|             |          | Manual |         |      | Auto |  |
|-------------|----------|--------|---------|------|------|--|
| Brightness  | -        |        |         | 127  | Г    |  |
| Contrast    | -        |        |         | 255  | Г    |  |
| Hue         | 1        |        |         | 127  | Г    |  |
| Saturation  | -        |        |         | 255  | Г    |  |
| Sharpness   |          |        |         | 255  | Г    |  |
| Backlight   | <u> </u> |        |         | 0    | Г    |  |
| Exposure    | -        |        |         | 130  | V    |  |
| ColorEnable | Г        | Cancel | Flicker | Defa | ult  |  |
|             |          |        |         | -    |      |  |

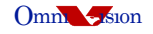

## 4.2 Using OVTDTool

OVTDTool is an IC debugging tool used to read and write to specific registers in the OV7640/OV7141 CAMERACHIP.

- 1. Ensure that the OV7640/OV7141 CX Evaluation Module is connected and running properly.
- 2. Verify that the Driver Selection field displays ovtcam2.

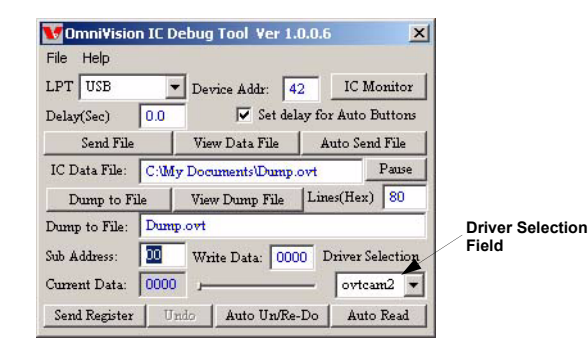

# 4.2.1 Reading a Specific Chip Register

To read the value of a specific register:

- 1. Click in the Sub Address field and enter the sub-address you want to view.
- 2. Hit the **<Tab>** key and the Write Data field will display the current value of the register.

| Sub Address<br>Field | File Help<br>LPT USB<br>Delay(Sec) 0. | E Debug Tool Ver 1.0 | IC Monitor       |                     |
|----------------------|---------------------------------------|----------------------|------------------|---------------------|
|                      | Send File                             | View Data File       | Auto Send File   |                     |
|                      | IC Data File: C                       | :Wy Documents\Dump.c | Pause Pause      | Write Data<br>Field |
|                      | Dump to File                          | View Dump File       | 1                |                     |
|                      | Dump to File: D                       | ump.ovt              |                  |                     |
|                      | Sub Address:                          | Write Data: 0000     | Driver Selection |                     |
|                      | Current Data: 0                       | . 000                | - ovtcam2 -      |                     |
|                      | Send Register                         | Undo Auto Un/Re-     | Do Auto Read     |                     |

# 4.2.2 Writing to a Specific Chip Register

To write a value to a specific register:

- 1. Click in the Sub Address field and enter the sub-address you want to write to.
- 2. Hit the **<Tab>** key and the current value of the register will be displayed and highlighted.
- 3. Enter the desired value and then, hit the **<Enter>** key.

## 4.2.3 Writing Chip Register Values to a Data File

To dump the register values to a file:

- 1. Click on File and select New IC File from the pull-down menu.
- 2. In the Notepad window, click on **File** and select **Save As...** from the pull-down menu.
- 3. Type in the name, **dump.ovt**, in the File name field, navigate to where you wish to keep the dump.ovt file and click on **Save**.
- 4. Close or minimize the Notepad window.
- 5. Click on **Dump to File** and the register values of the OV7640/OV7141 will be written and saved to the dump.ovt file.
- 6. To view the dump.ovt file, click on **View Dump File**.

# 4.2.4 Writing Data File Values to Chip Registers

To read data from a file and write the values to the OV7640/OV7141 registers:

- 1. Click on **File** and select **Open** from the pull-down menu.
- 2. Navigate to the location of the data file you wish to use. Highlight the file and click on **Open**.
- 3. Click on **Send File** and the data from the data file will be written to the OV7640/OV7141 registers.
- 4. Click on View Data File to just view the data file.

# **5 Product Description**

#### 5.1 Overview

OmniVision Technologies Inc. supplies prototyping and evaluation modules to demonstrate operation of the associated CAMERACHIP products, as well as to demonstrate associated companion back-end system ASICs, where required.

The OV7640/OV7141 CX Evaluation Module is intended for evaluation purposes. The module provides a USB 2.0 interface to easily demonstrate the CameraChip's features.

## 5.2 System Design Considerations

There are several implementation tips to consider for achieving the best results with the CameraChip:

- Be certain to provide a clean power source to the CAMERACHIP, especially the AVDD and SVDD power pins.
- The CAMERACHIP may be adversely affected by transient heat produced by associated components on the PCB. Avoid placement of heat-producing components on the PCB directly adjacent to or on the back-side of the CAMERACHIP. This will limit heat transfer to the CAMERACHIP and reduce the possibility of a poor image and failed components.
- To minimize the resistance and inductance of the PCB traces, be certain to design the PCB with the coupling bypass capacitors as close as possible to the CAMERACHIP power pin(s).
- To avoid ground-plane noise issues, use a separate PCB trace for the AGND and the DGND pins. Connect the two ground traces at a single point to the system ground.
- Orient the CAMERACHIP on the PCB with pin 1 down when facing the chip. This application will result in normal image attributes (i.e., right-side up images).

## 5.3 Module Schematic

Refer to Figure 5-1 for the PCB schematic for the OV7640/OV7141 AA Prototyping Module. This schematic is provided to assist the development engineer with incorporating the OV7640/OV7141 CAMERACHIP into product designs. The schematic also includes the header-connector pin interface information of the OV7640/OV7141 AA Prototyping Module for easy system integration and CAMERACHIP evaluation.

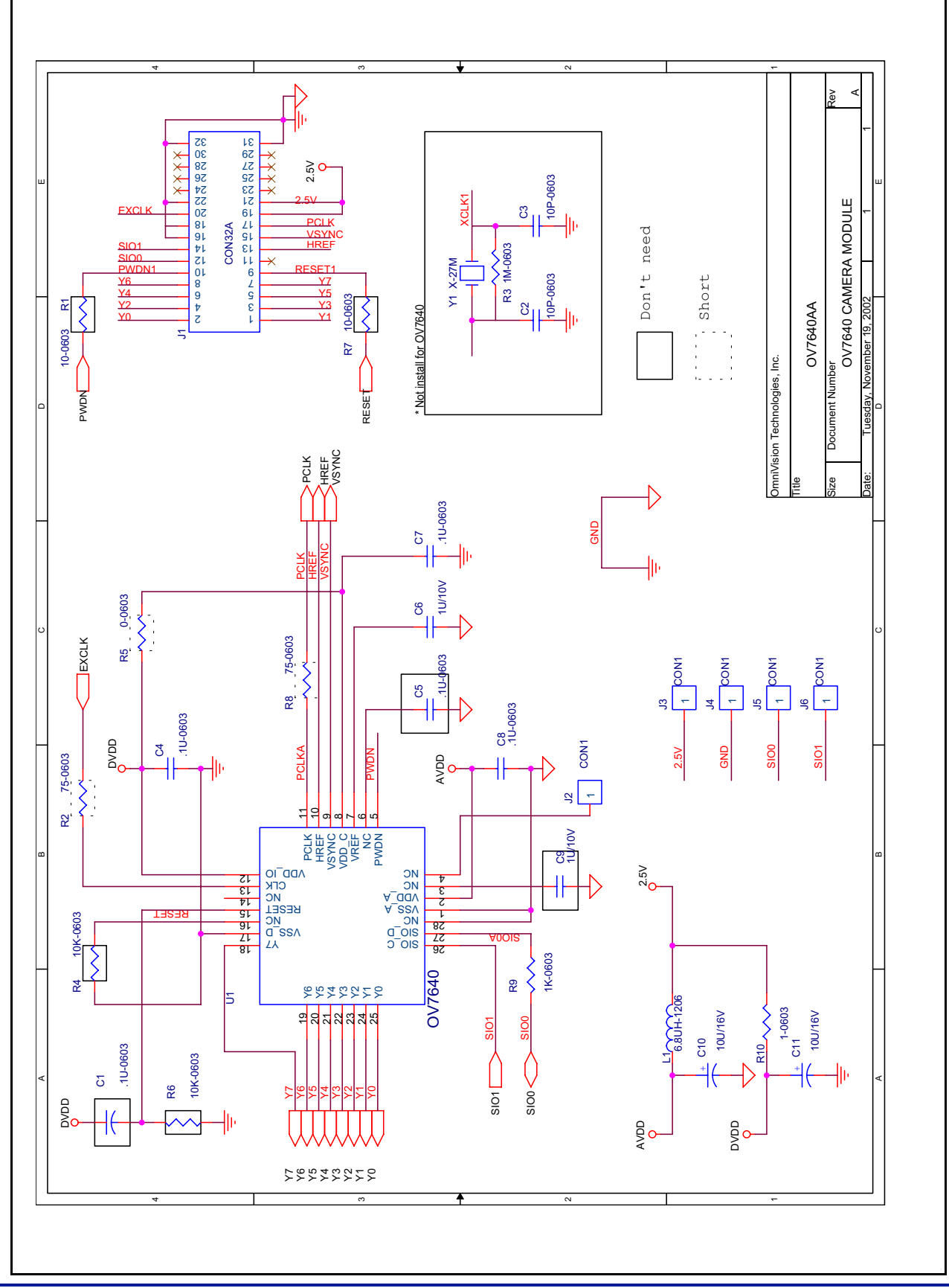

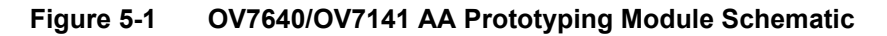

# Note:

- All information shown herein is current as of the revision and publication date. Please refer to the OmniVision web site (<u>http://www.ovt.com</u>) to obtain the current versions of all documentation.
- OmniVision Technologies, Inc. reserves the right to make changes to their products or to discontinue any product or service without further notice (It is advisable to obtain current product documentation prior to placing orders).
- Reproduction of information in OmniVision product documentation and specifications is permissible only if reproduction is without alteration and is accompanied by all associated warranties, conditions, limitations and notices. In such cases, OmniVision is not responsible or liable for any information reproduced.
- This document is provided with no warranties whatsoever, including any warranty of merchantability, non-infringement, fitness for any particular purpose, or any warranty otherwise arising out of any proposal, specification or sample. Furthermore, OmniVision Technologies Inc. disclaims all liability, including liability for infringement of any proprietary rights, relating to use of information in this document. No license, expressed or implied, by estoppels or otherwise, to any intellectual property rights is granted herein.
- 'OmniVision', 'CameraChip' are trademarks of OmniVision Technologies, Inc. All other trade, product or service names referenced in this release may be trademarks or registered trademarks of their respective holders. Third-party brands, names, and trademarks are the property of their respective owners.

For further information, please feel free to contact OmniVision at info@ovt.com.

OmniVision Technologies, Inc. 1341 Orleans Drive Sunnyvale, CA USA (408) 542-3000